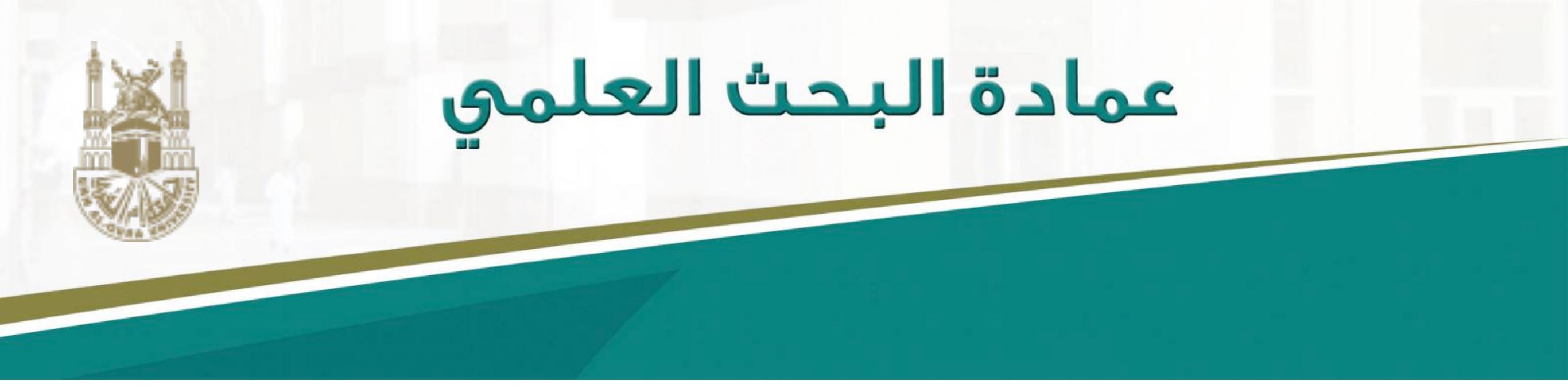

#### دليك الميسر للتسجيل في الفهرس البحثي

## Researcher ID

د. تهاني محمد السبيت أستاذ مساعد علوم حاسبات قسم علم المعلومات - جامعة أم القرى

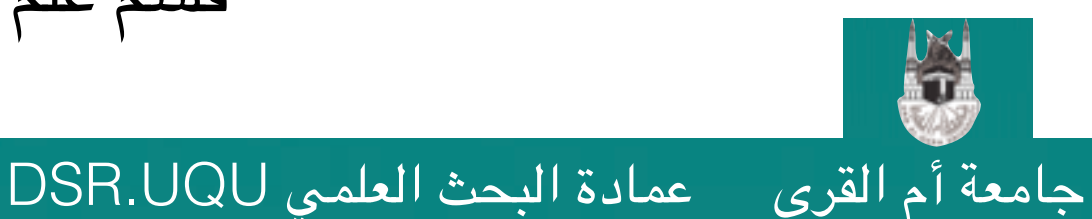

التسجيل في Research Gate

د. تهاني محمد السبيت

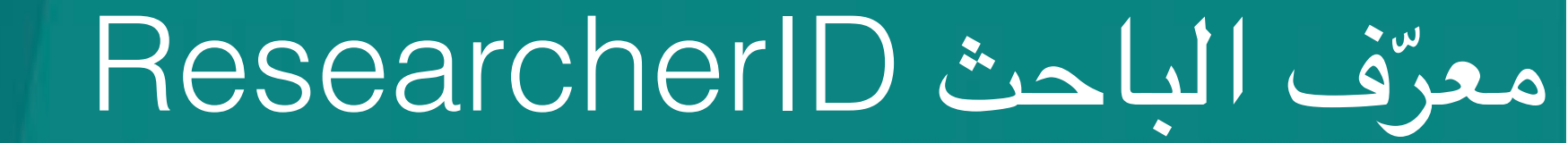

### www.researcherid.com

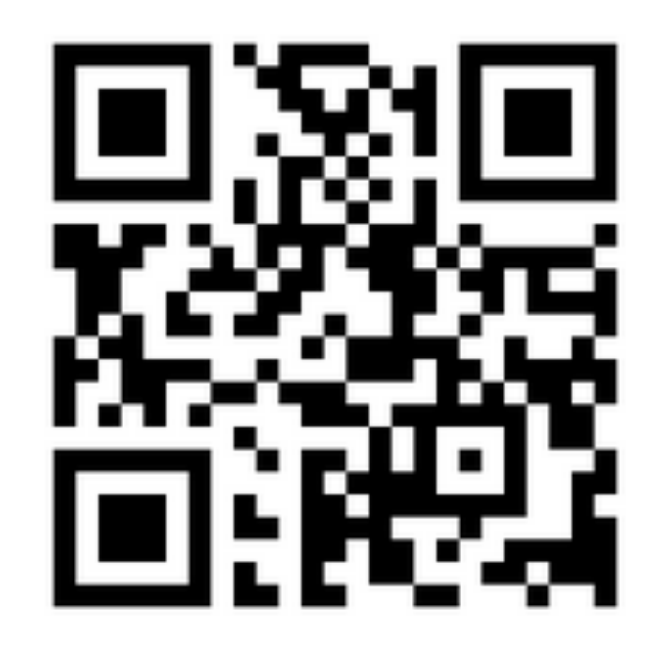

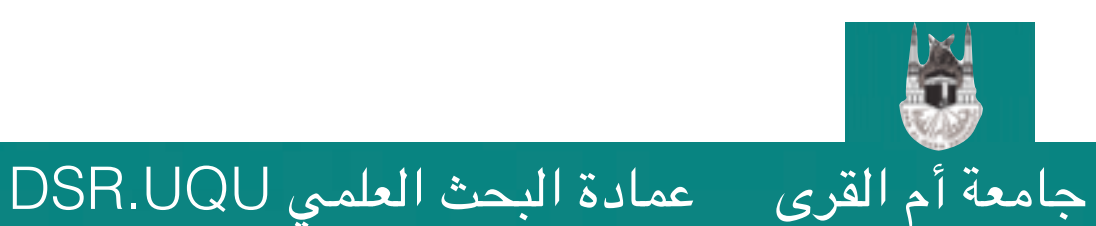

التسجيل في Research Gate

د. تهاني محمد السبيت

#### •عند الدخول على الصفحة الرئيسية ستظهر الصفحة التالية:

#### قم بالنقر على زر الانضمام Join now

#### RESEARCHERID

Search

| <br>   |  |
|--------|--|
| 100.00 |  |
|        |  |
| <br>   |  |

Interactive Map EndNote >

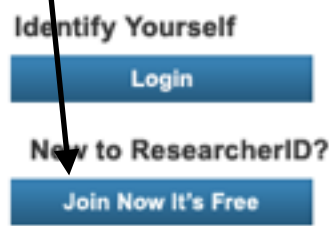

Search For Members

Search

Learn More: What is ResearcherID? | FAQ | Interactive Tools: Labs | Training

Highly Cited Research This resource captures the people behind the most influential publications in 21 broad subject categories based on citation metrics. Learn more about the methodology. List

د. تهانى محمد السبيت

#### What is ResearcherID?

ResearcherID provides a solution to the author ambiguity problem within the scholarly research community. Each member is assigned a unique identifier to enable researchers to manage their publication lists, track their times cited counts and h-index, identify potential collaborators and avoid author misidentification. In addition, your ResearcherID information integrates with the Web of Science and is ORCID compliant, allowing you to claim and showcase your publications from a single one account. Search the registry to find collaborators, review publication lists and explore how research is used around the world!

#### Top Keywords

Find researchers based on your area of interest.

adsorption aging analytical chemistry artificial intelligence biochemistry biodiversity biogeochemistry biogeography bioinformatics biomaterials biomechanics biophysics biosensors biotechnology breast cancer cancer cancer biology carbon nanotubes catalysis chemistry climate change computational biology computational chemistry computer vision condensed matter physics conservation conservation biology data mining diabetes drug delivery ecology education electrochemistry energy epidemiology epigenetics evolution fluid mechanics genetics genomics geochemistry gis graphene hydrology image processing immunology inflammation innovation inorganic chemistry knowledge management machine learning management marketing mass spectrometry medicinal chemistry microbiology microfluidics molecular biology molecular dynamics nanomaterials nanoparticles nanotechnology neural networks

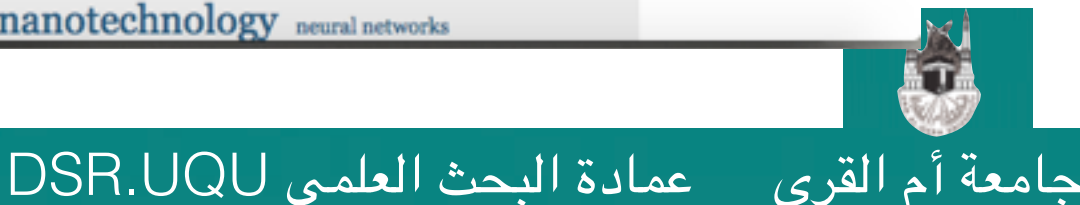

THOMSON REUTERS

التسجيل في Research Gate

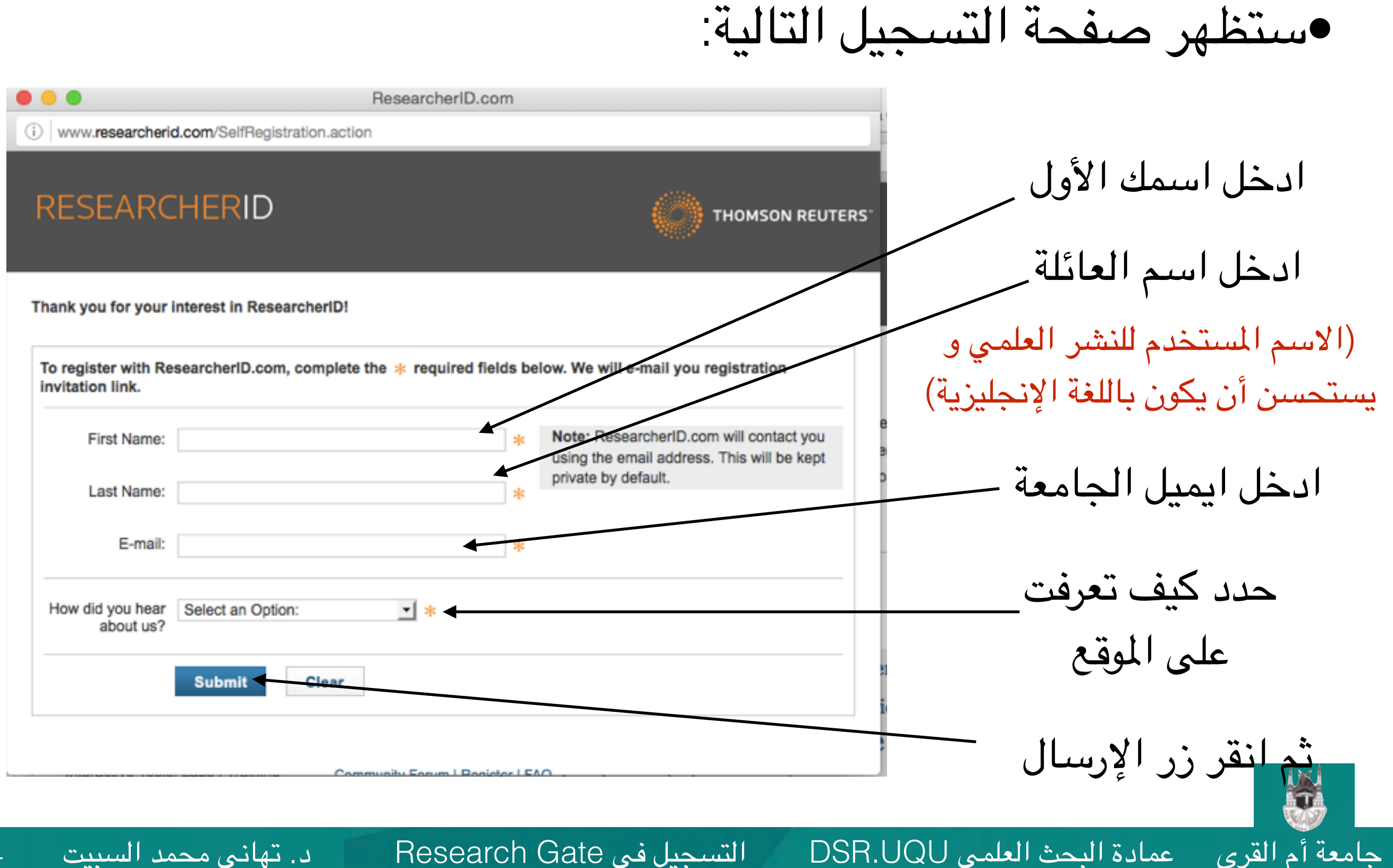

4

جامعة أم القرى

### •ستظهر رسالة تفيد بإرسال بريد إلكتروني على ايميك المسجك لتأكيد التسجيل •قم الآن بفصح ايميلك ثم الضغط على رابط تأكيد التسجيل الذي وصلك.

THOMSON REUTERS

التسجيل في Research Gate

www.researcherid.com/SelfRegistrationCheck.action

د. تهانى محمد السبيت

#### RESEARCHERID

Close

#### Notice:

Your ResearcherID invitation is on its way to tmsubait@uqu.edu.sa . Please check your inbox. Thank you for your interest in ResearcherID.

Hesearcheriu.com

Community Forum | Register | FAQ Support | Privacy Policy | Terms of Use | Login

© COPYRIGHT 2015

#### Dear Tahani Alsubait,

Thank you for your interest in joining ResearcherID!

Copy and paste this link into your browser to complete the registration process:

http://www.researcherid.com/VerifyURL.action?id=LFvgm/Wh21GiDYmomUDt56oiLve6qJuYstLfHkrGgdIV%2FTReltOAkKw%3D%3D

As a registered member, you can:

- Manage your publication list and showcase your work
- Track your times cited count and h-index
- Identify potential global collaborators
- Avoid the common problem of author misidentification

Because ResearcherID integrates with Web of Science\* and EndNote online, you can claim your publications guickly and easily. These publications will then automatically be updated within Web of Science, making content you have produced attributable to you in a searc environment that is relied upon by more than 20 million researchers around the world.

Additionally, you can associate your ResearcheriD account with your ORCID account.

If you have any questions about the registration process, please contact the Thomson Reuters IP & Science Global Support team (http://p-science.thomsonreuters.com/support/). Please note that the sending email address cannot accept replies.

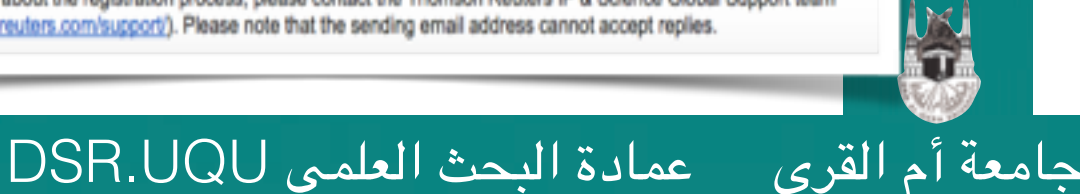

5

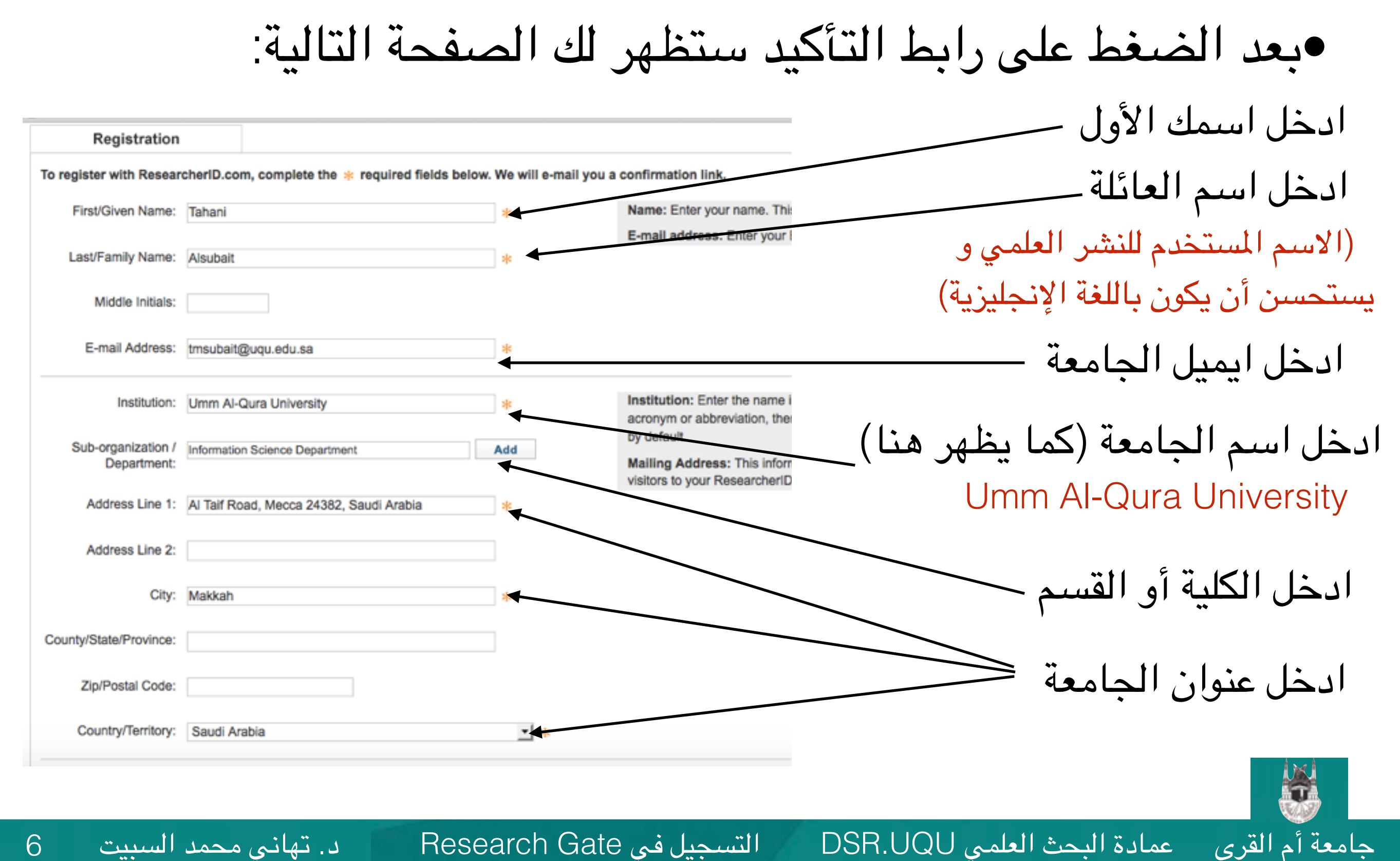

التسجيل في Research Gate

6

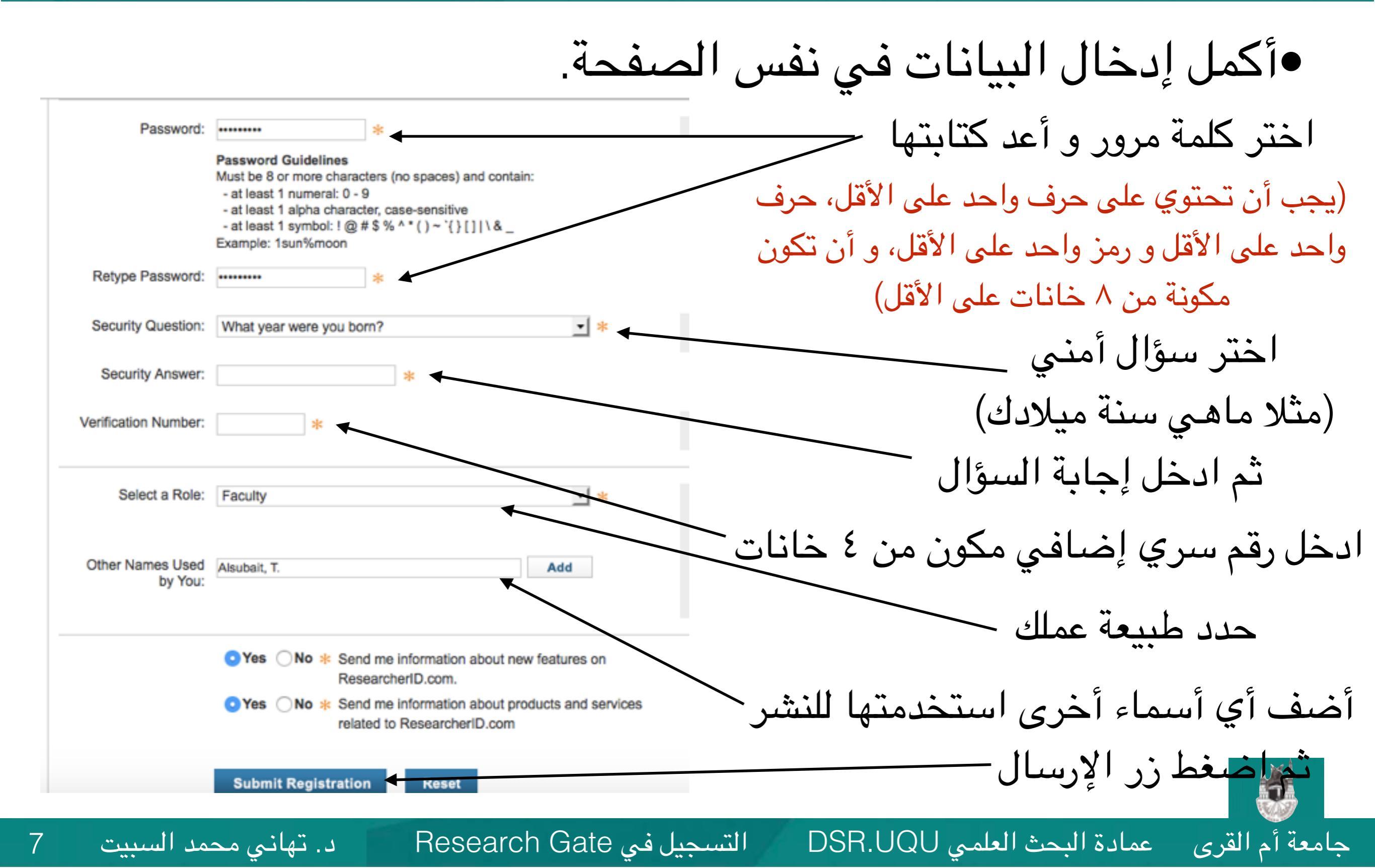

#### •ستظهر رسالة قبول شروط اتفاقية استخدام الموقع.

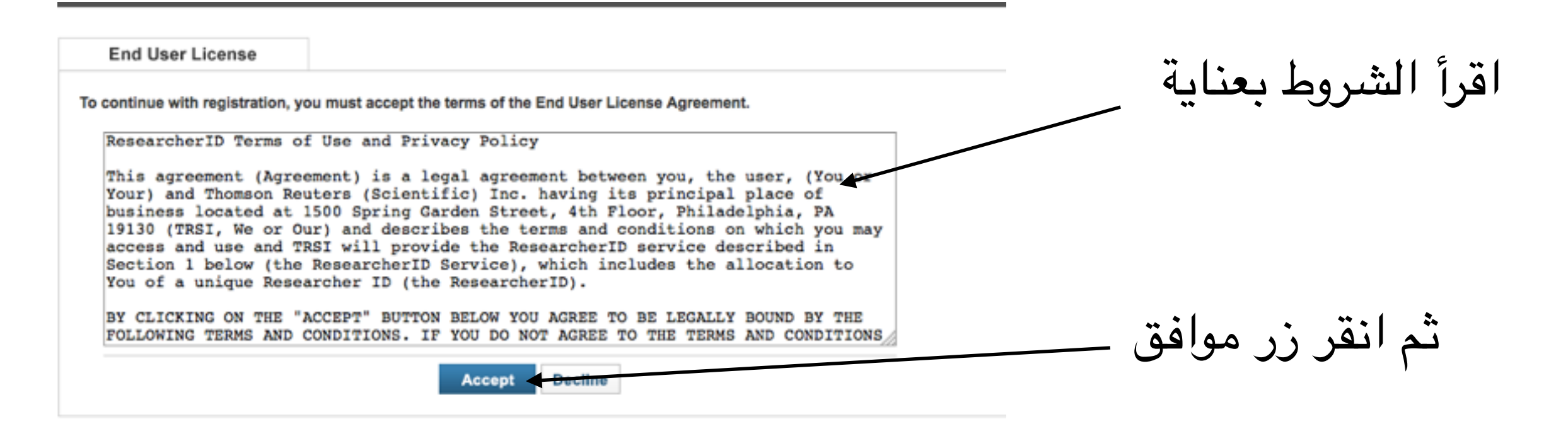

التسجيل في Research Gate

Community Forum | Register | FAQ Support | Privacy Policy | Terms of Use

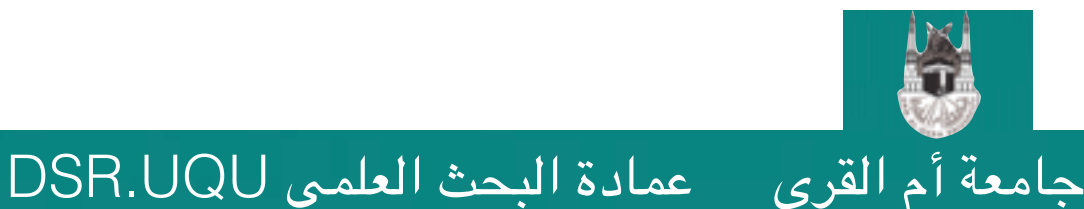

د. تهانى محمد السبيت 8

### •تظهر رسالة تأكيد إتمام التسجيل

عمادة البحث العلمي DSR.UQU

جامعة أم القرى

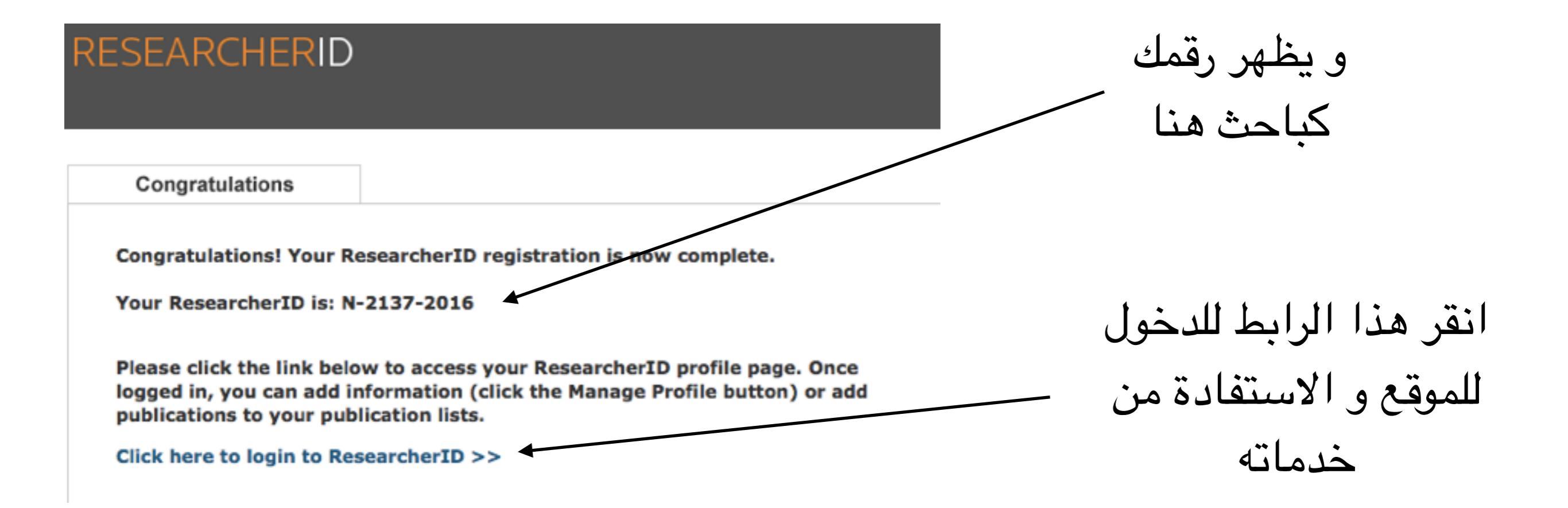

ملاحظة: يمكنك استخدام هذا الحساب في كل من Researcherld, Web of Science, End Note

التسجيل في Research Gate

•عند الدخول للموقع لأول مرة سيظهر لك خيار لربط حسابك في ORCID مع حسابك في ResearcherID بحيث يمكنك نقل البيانات بينهما. •يعطيك الموقع ثلاث خيارات في هذه الصفحة. اختر هذا الخيار إذا لم يكن لديك حساب في ORCID و أردت RESEARCHERID أن تنشأ حساباً الآن ثم تربطه ORCID Did you know you can associate your ORCID ID with your ResearcherID Open Researcher and Contributor ID (ORCID, Inc.) is a non-profit organization that aims to solve the aut I would like to create an ORCID record. اختر هذا الخيار إذا كان لديك creating a central registry of unique identifiers. These identifiers can be used within various systems you may submission, etc. I already have an ORCID record. BCID you will be able to link your ResearcherID account with this centralized registry. حساب في ORCID Learn more about ORCID. No, thank you. If you choose not to get or associate an ORCID, you can do it at a later time. **Remind Me Later** اختر هذا الخيار إذا لم يكن لديك رغبة في ربط الحسابين حالياً اختر خيارك ثم انقر زر المتابعة **إ(يمكنك الربط لاحقا)** د. تهاني محمد السبيت عمادة البحث العلمي DSR.UQU التسجيل في Research Gate جامعة أم القرى 10

### •لنفترض أنك قمت بإنشاء حسابك في ORCID مسبقاً و أردت الآن ربطه، و لذلك ستختار الخيار الثاني

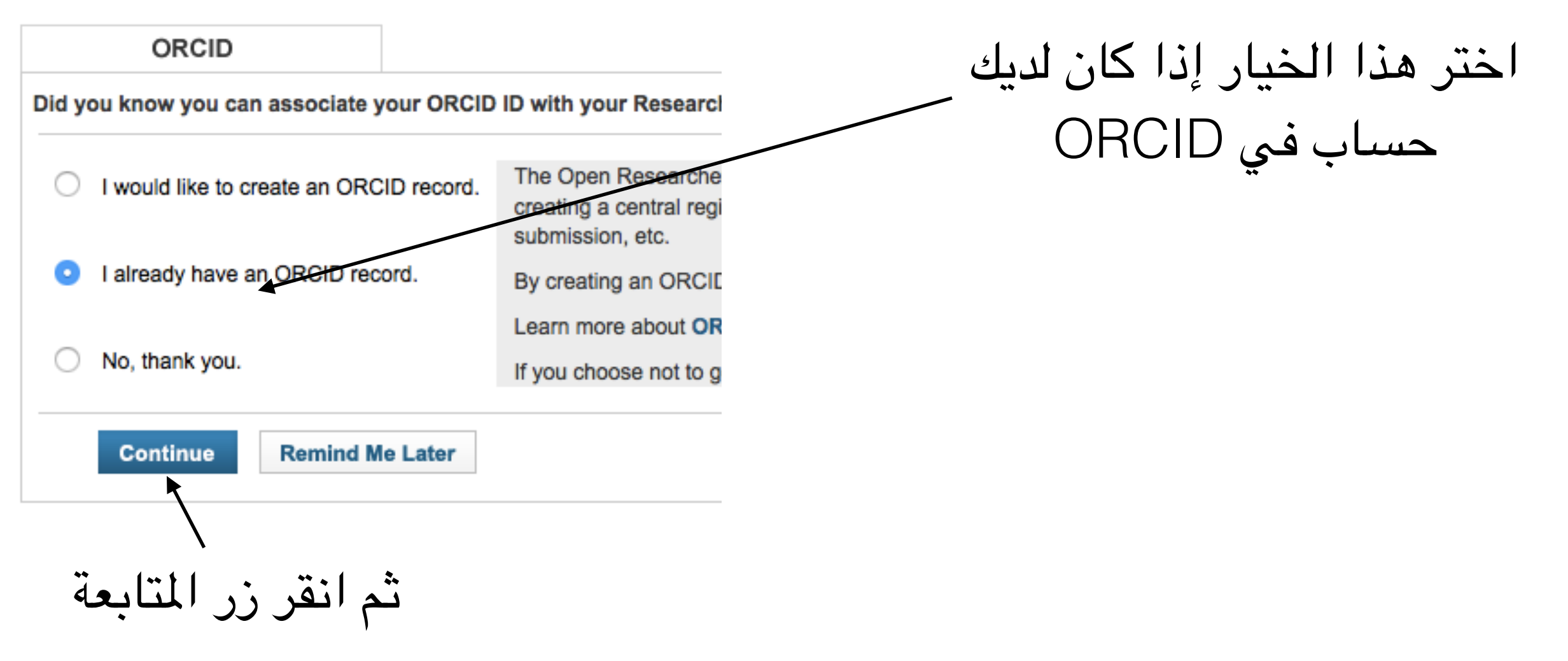

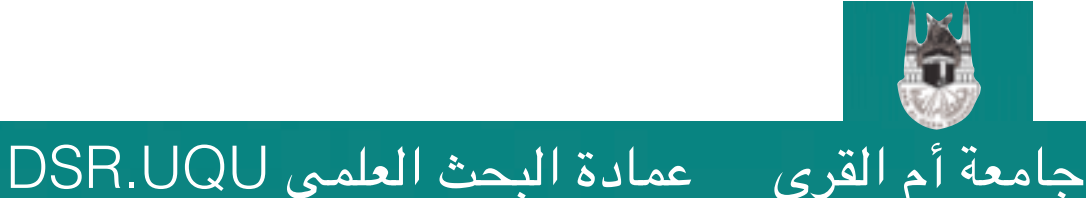

التسجيل في Research Gate

د. تهاني محمد السبيت

### •بما أنك أفدت بوجود حساب لك في ORCID، فعليك الآن تسجيل دخولك في موقع ORCID للسماح بربط الحسابين,

OHCID

in?response\_type=code&client\_id=0000-0003-1377-5676&scope=%2Forcid-bio%2Fread-limited %

ORCID

#### ResearcherID @

has asked for the following access to your ORCID Record

#### • 🔷

Read your biographical information Add a person identifier

This application will not be able to see your ORCID password, or other private info in your ORCID Record. **Privacy Policy**.

#### Already have an ORCID iD? Sign In

As per ORCID's terms and conditions, you may only register for an ORCID iD for yourself.

First name

Last name

د. تهانى محمد السبيت

إذا لم يكن لديك حساب في ORCID فعليك أن تنشأ حساب بإدخال اسمك و بريدك الإلكتروني هنا

عمادة البحث العلمي DSR.UQU

انقر تسجيل الدخول

Sign In

ب القري جامعة أم القري

\* 🖸

عمادة البحث العلمي DSR.UQU

جامعة أم القرى

### •قم بإدخال بيانات الدخول الخاصة بحسابك في ORCID

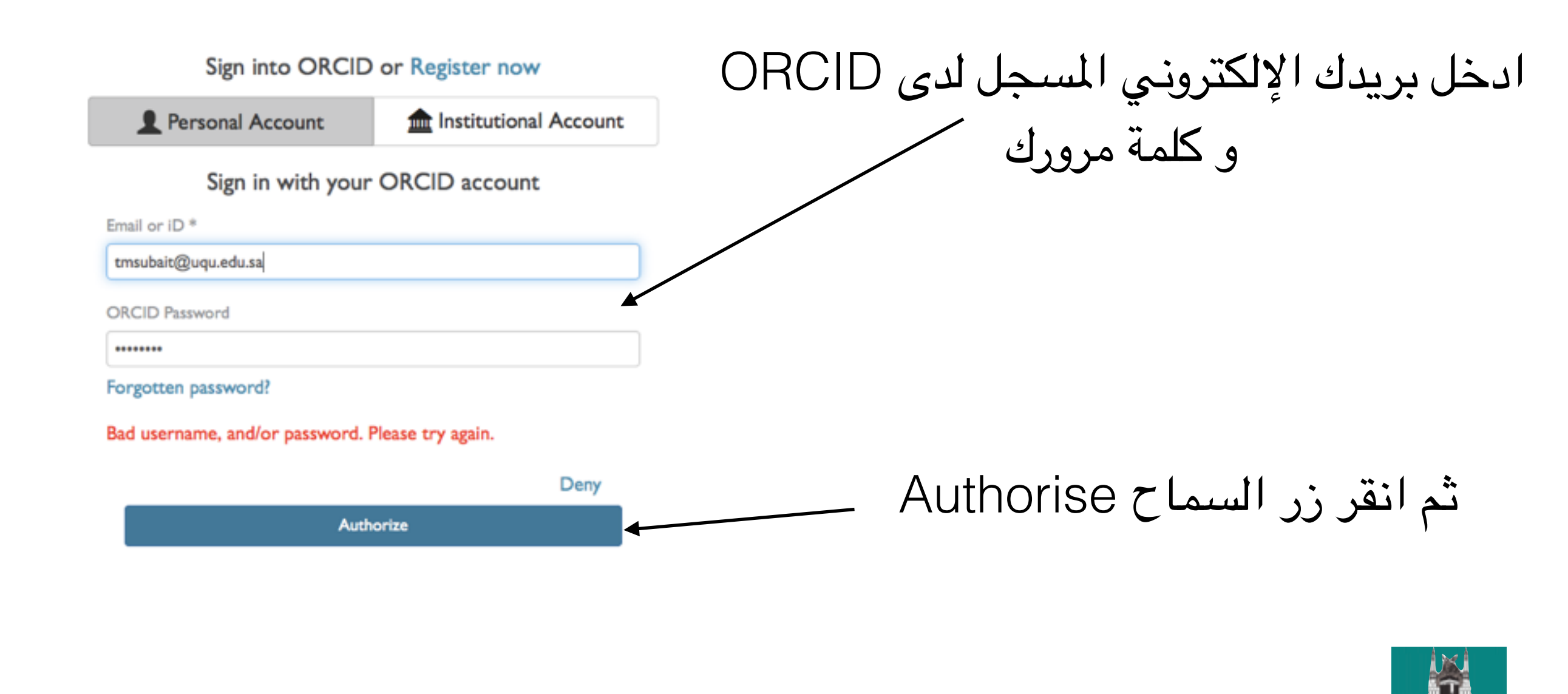

التسجيل في Research Gate

13

د. تهانى محمد السبيت

### •الآن حدد مالذي ترغب في مشاركته بين حسابيك في ResearcherID و ORCID

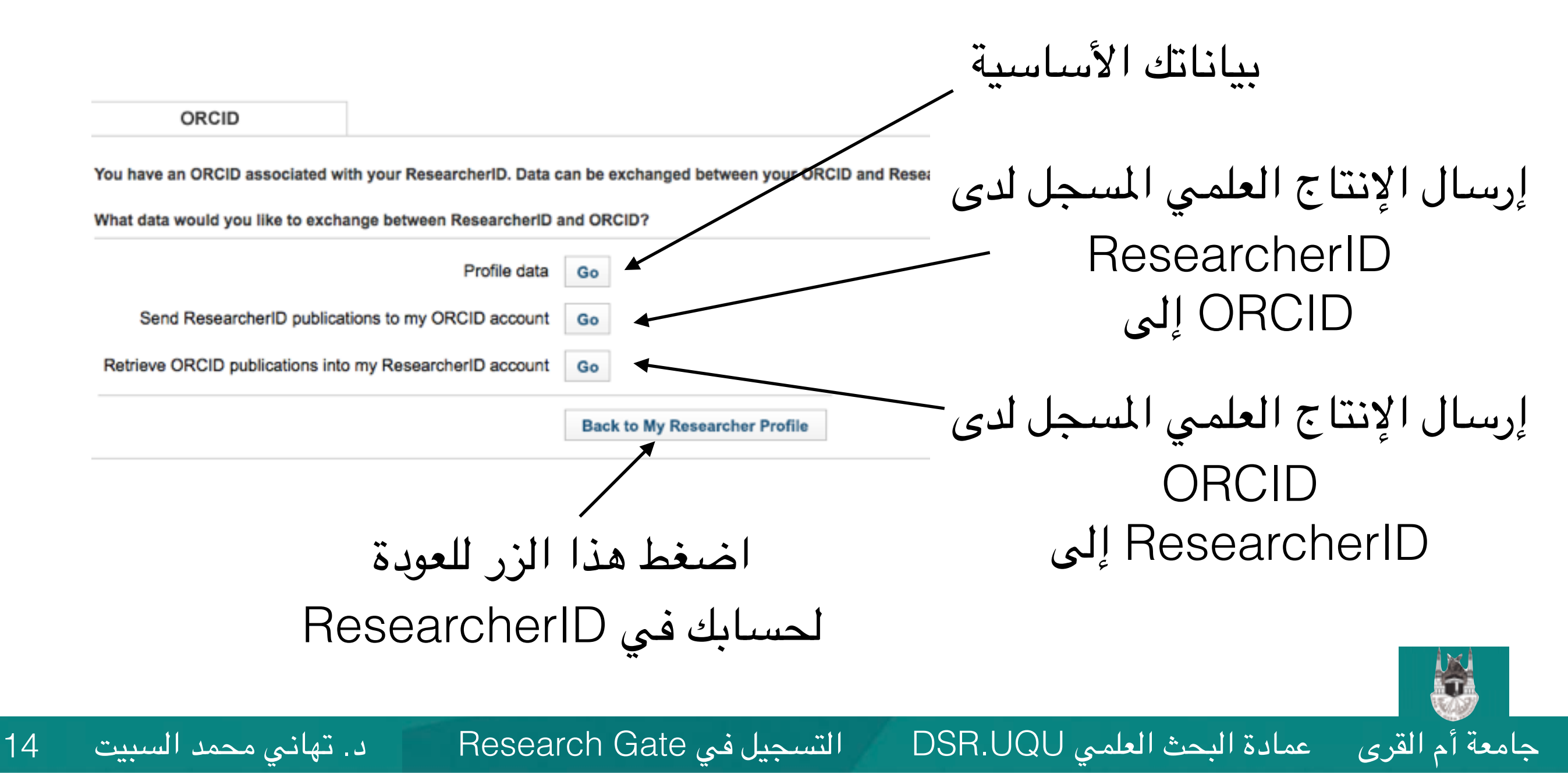

# فإذا طلبت مثلاً مشاركة بياناتك الأساسية، ستظهر أولاً رسالة لتأكيد السماح بالمشاركة

#### ORCID

Tahani Alsubait http://orcid.org/0000-0001-5117-5108

(Not You?)

#### ResearcherID @

has asked for the following access to your ORCID Record

#### ۲

Read your biographical information Read items in your ORCID record

This application will not be able to see your ORCID password, or other private info in your ORCID Record. **Privacy Policy**.

Deny Authorize

التسجيل في Research Gate

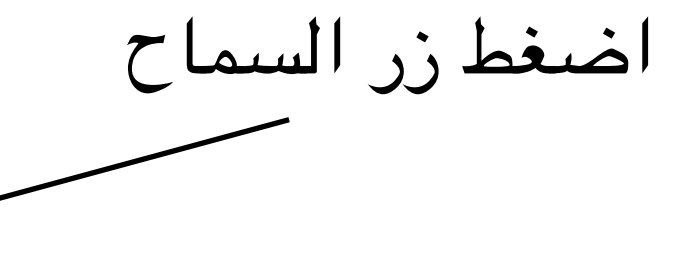

عمادة البحث العلمي DSR.UQU

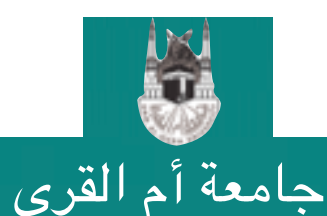

د. تهانى محمد السبيت 15

عمادة البحث العلمي DSR.UQU

# فإذا طلبت مثلاً مشاركة بياناتك الأساسية، ستظهر أولاً رسالة لتأكيد السماح بالمشاركة

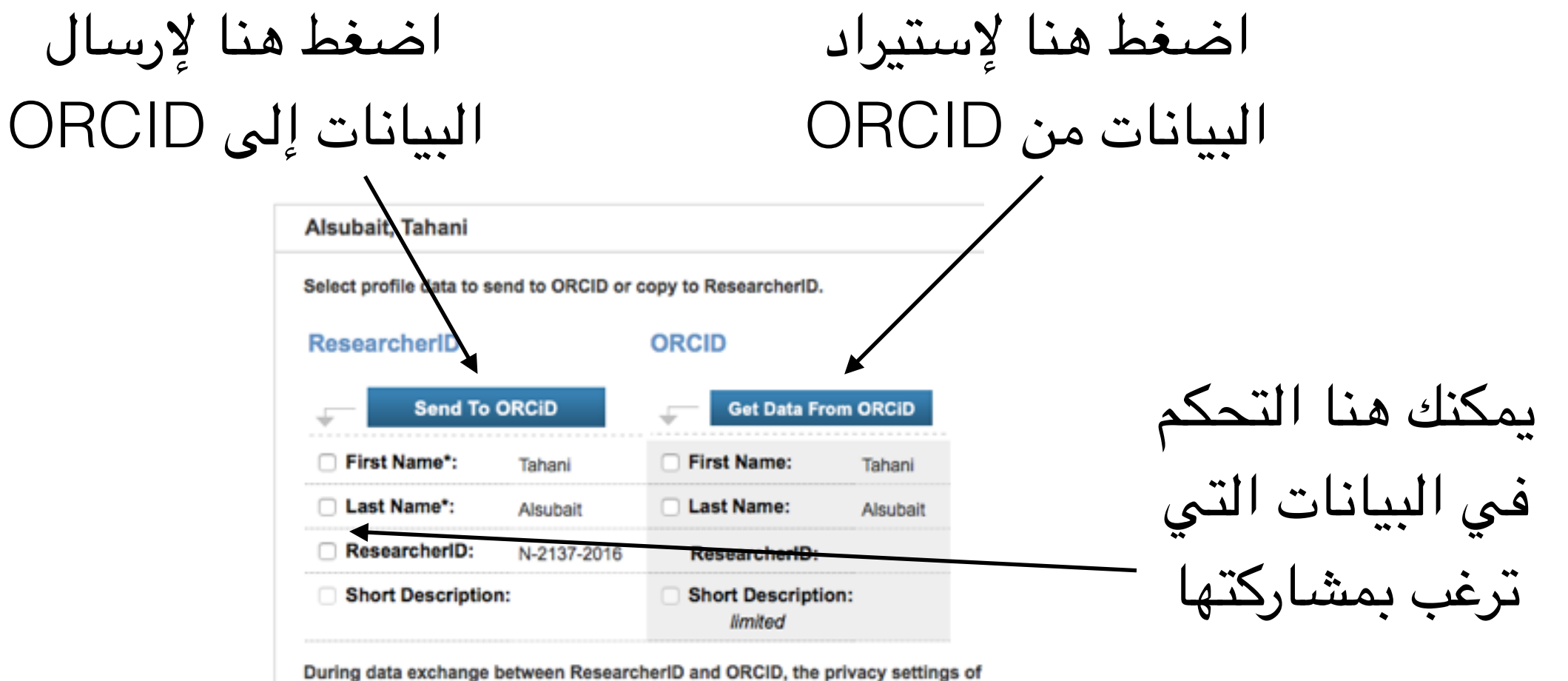

During data exchange between ResearcherID and ORCID, the privacy settings of \* Field length for First Name and Last Name have a field length of 20 and 35 char-

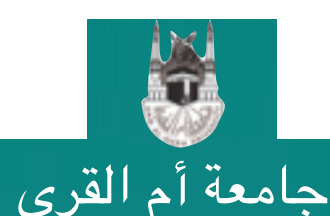

د. تهانى محمد السبيت 16

التسجيل في Research Gate

### •لتعود للصفحة الرئيسية لحسابك في ResearcherID في أي وقت، اضغط الرابط المناسب في أعلى الصفحة.

اضغط هنا لعرض الصفحة الرئسيية

#### RESEARCHERID

17

My Researcher Profile Home

Refer a Colleague

Logout

Interactive Map EndNote > Search

THOMSON

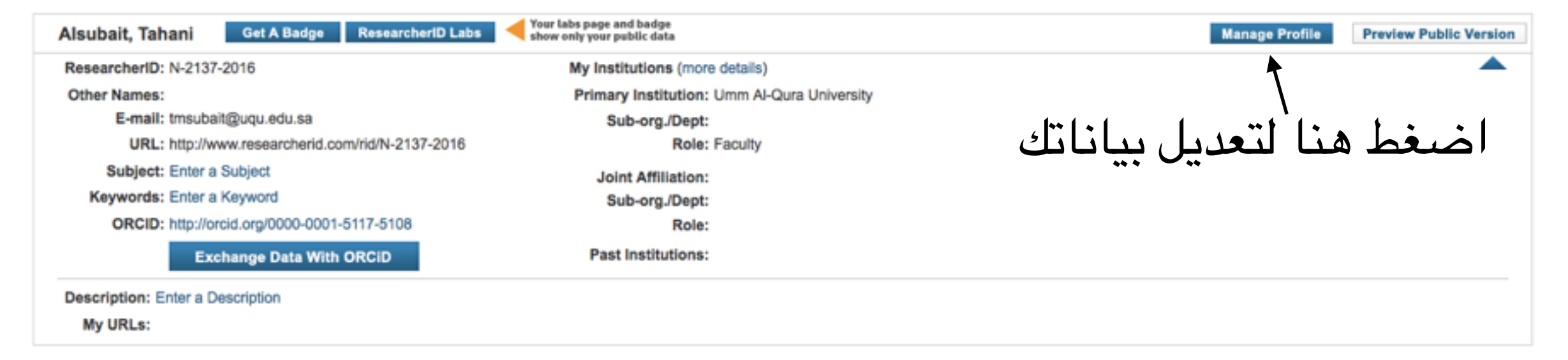

| My Publications                            | My Publications: View                                                 | Add Publications                        |
|--------------------------------------------|-----------------------------------------------------------------------|-----------------------------------------|
| My Publications (0)<br>View Publications > | Use this list to display all the publications that you have authored. |                                         |
| Citation Metrics<br>Manage I Add           | Adding Publications to this list                                      |                                         |
| محمد السبيت                                | بجبل فی Research Gate د. تهانی                                        | م القرى عمادة البحث العلمي DSR.UQU التس |

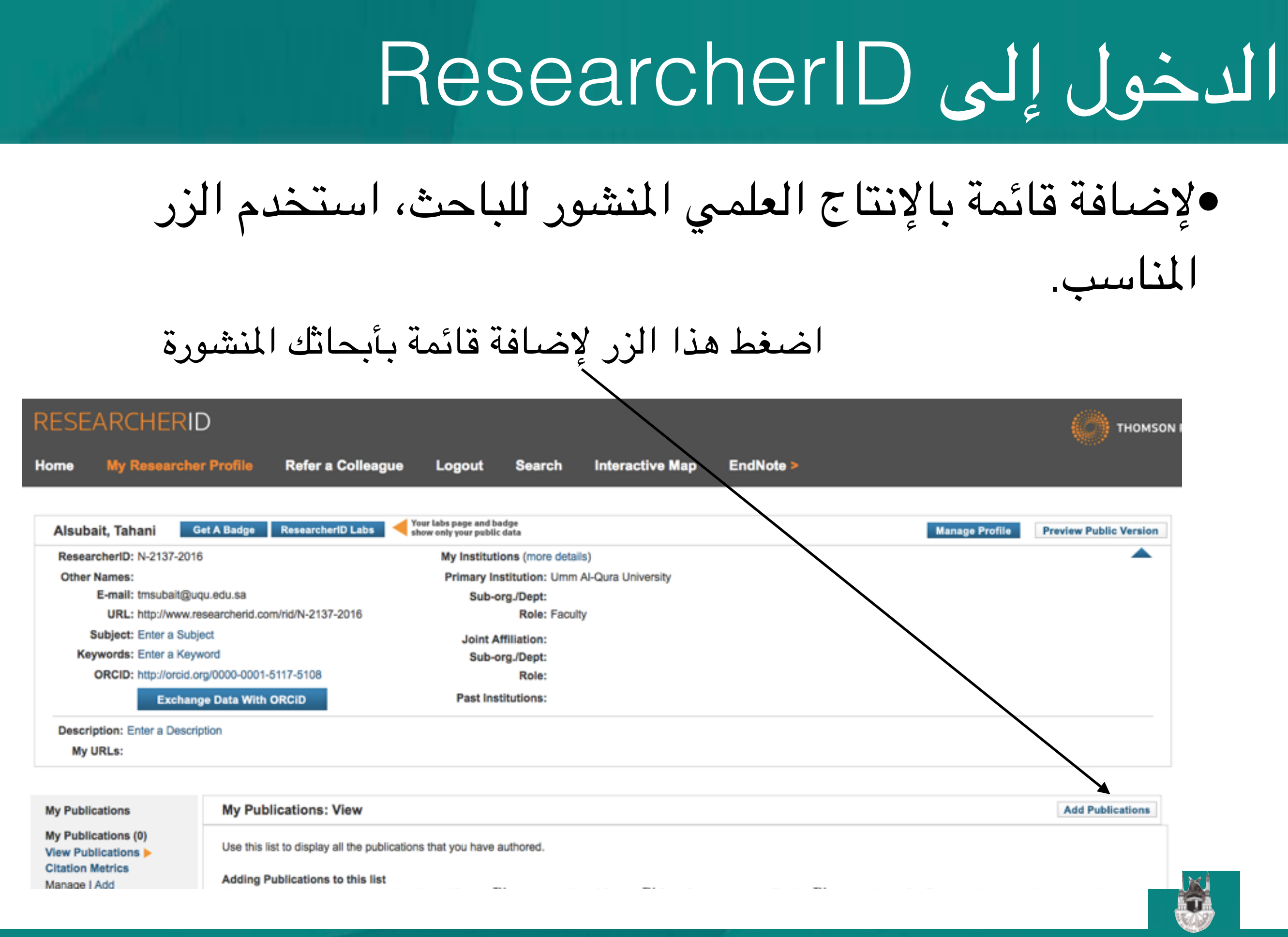

التسجيل في Research Gate

جامعة أم القرى عمادة البحث العلمي DSR.UQU

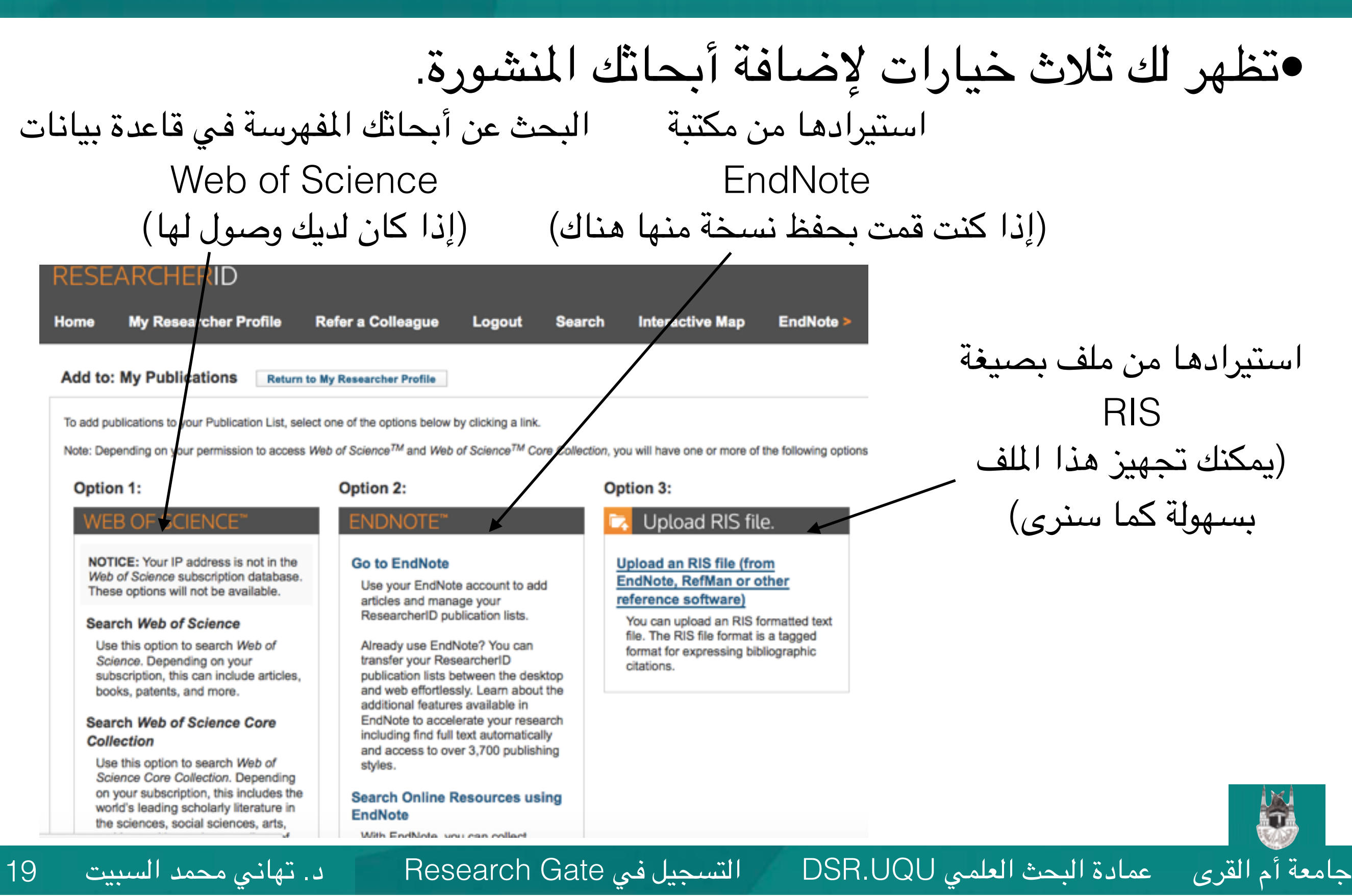

### •سنقوم بالإضافة عن طريق ملف RIS

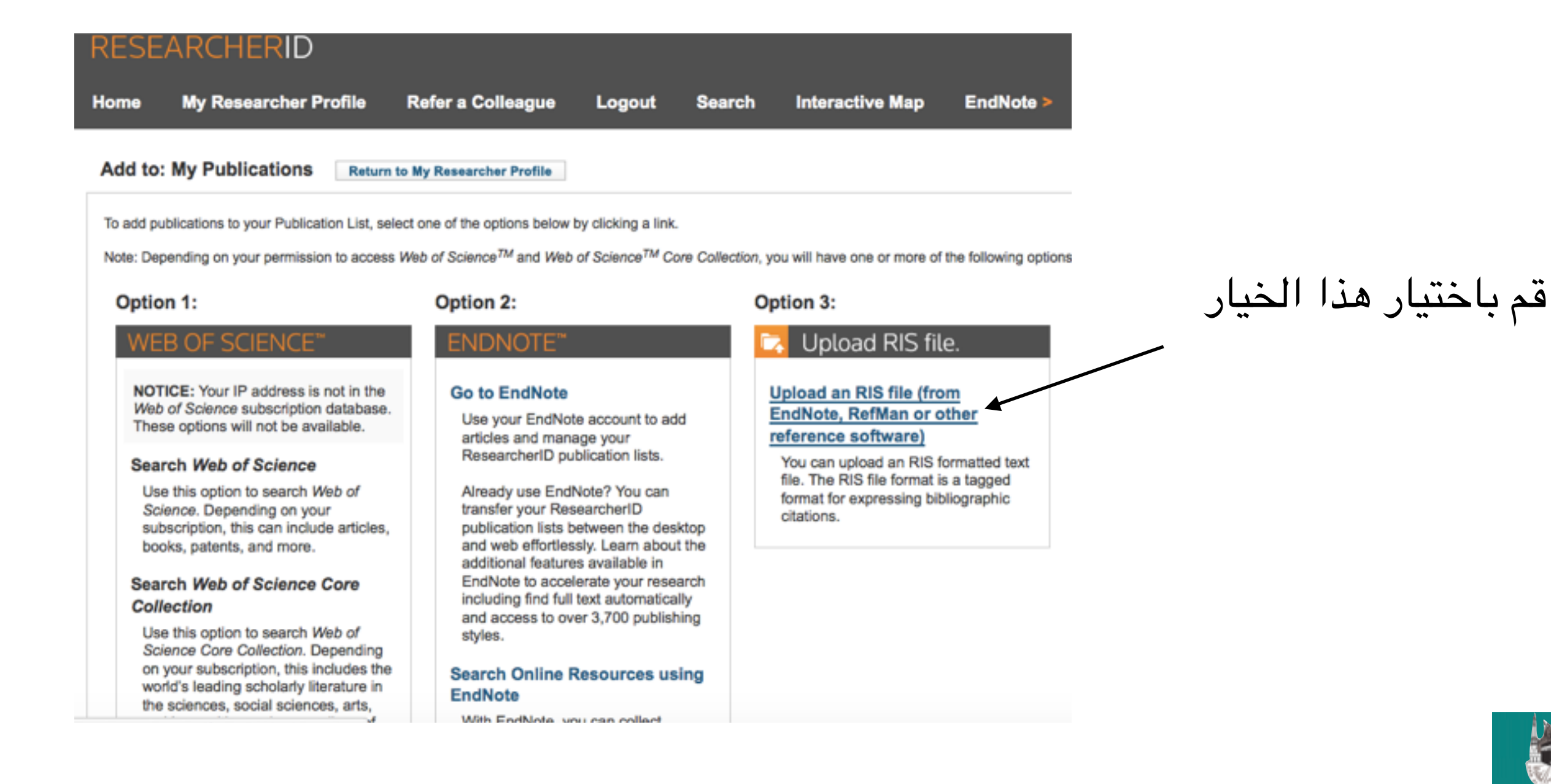

التسجيل في Research Gate

جامعة أم القرى عمادة البحث العلمي DSR.UQU

د. تهانى محمد السبيت

20

### •استخدم أي برنامج لإدارة المراجع مثل EndNote أو JabRef و أضف جميع أبحاثك في ملف واحد ثم قم بحفظه بصيغة RIS

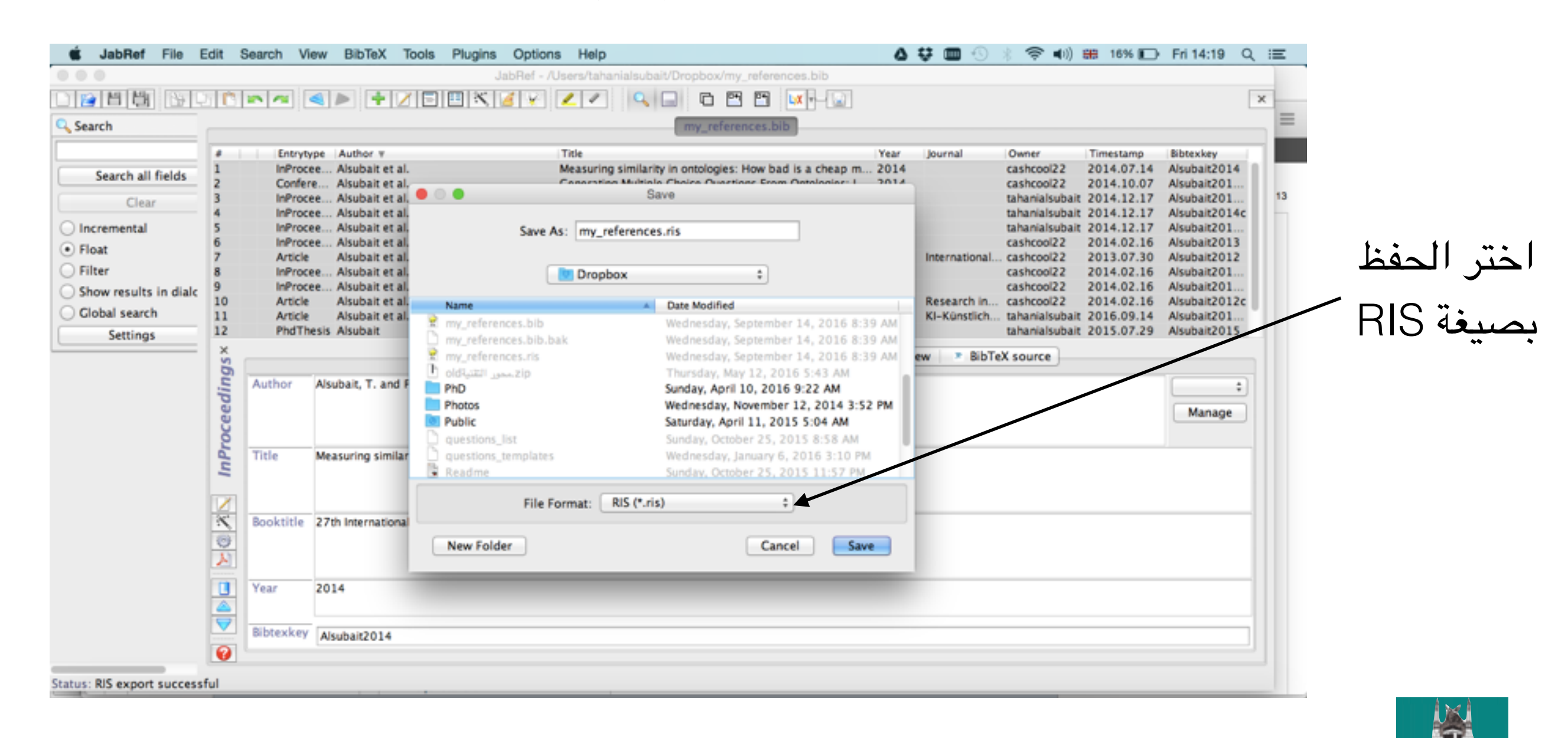

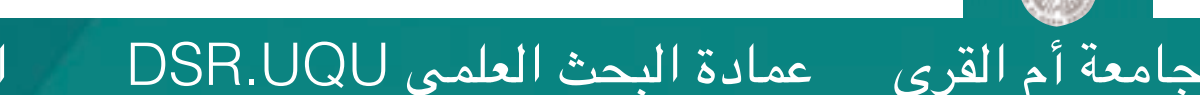

21

التسجيل في Research Gate

### •و الآن قم بالعودة لموقع ResearchID و اختر الملف الذي قمت بإنشاءه قبل قليل

اختر زر الاستعراض Browse لاختيار الملف من المجلد الذي قمت بحفظه فيه

#### RESEARCHERID

22

| Hor       | ne My Researcher                                                 | Profile Refer a Colleague                                       | Logout Search                       | Interactive Map               | EndNote >                                            |                   |
|-----------|------------------------------------------------------------------|-----------------------------------------------------------------|-------------------------------------|-------------------------------|------------------------------------------------------|-------------------|
| Ac        | d to: My Publications                                            | Return to My Researcher Profile                                 | e Return to Add Menu                | ]                             |                                                      |                   |
| Sea<br>Go | rch Web of Science for Articles<br>to EndNote   Search Online Fe | s, Search Web of Science Core Collect<br>esources using EndNote | tion for Articles   Search Web of S | cience Core Collection for Di | stinct Author Sets   Upload an RIS file (from EndNot | te, RefMan, or ol |
| Upl       | oad an .RIS file                                                 |                                                                 |                                     |                               |                                                      |                   |
| Yo<br>Br  | owse for your RIS file:<br>Browse No file selected.              | Upload File Clear                                               | ndNote, RefMan, or other refer      | ence software. The RIS form   | nat is a tagged file format. More information and    | samples           |
|           |                                                                  | Upload Fi                                                       | يحميل الملف eli                     | ثم انقر زر ت                  |                                                      |                   |
| ئ         | انى محمد السيبير                                                 | Resear                                                          | حیل فی ch Gate                      | DSR التس                      | عمادة البحث العلمي UQU.                              | أمالقري           |

عمادة البحث العلمي DSR.UQU

### •ستظهر رسالة تفيد بإتمام عملية تحميل الملف و عدد الأبحاث التي تمت إضافتها لحسابك باستيراد بياناتها من الملف الذي تم تحميله.

Search Web of Science for Articles | Search Web of Science Core Collection for Articles | Search Web of Science Core Collection for Distinct Author Sets | Upload an RIS file (from EndNote, RefMan, or other reference software) | Go to EndNote | Search Online Resources using EndNote

Upload an .RIS file

23

Your file has uploaded successfully, 13 item(s) have been added to My Publications.

You can upload an RIS-formatted file, which can be exported from EndNote, RefMan, or other reference software. The RIS format is a tagged file format. More information and samples

التسجيل في Research Gate

Browse for your RIS file: Browse... No file selected. Upload File

د. تهاني محمد السبيت

Clear

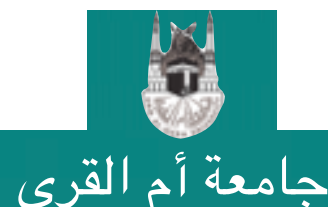

عمادة البحث العلمي DSR.UQU

#### •عند العودة لصفحتك الرئيسية ستجد قائمة بالأبحاث المضافة.

#### Exchange Data With ORCID

Description: Enter a Description

د. تهانى محمد السبيت

24

My URLs:

| My Publications                                                                 | My Publications: View                                                                                                    | dd Publications    |  |  |  |  |
|---------------------------------------------------------------------------------|----------------------------------------------------------------------------------------------------|--------------------|--|--|--|--|
| My Publications (13)<br>View Publications ><br>Citation Metrics<br>Manage   Add | This list is to be used for publications that you have authored. You have the ability to make this list public or private. If public, then visitors of ResearcheriD can see your scholarly output, and your list will be sent to the Web of Science (click here for more information). Click on the Manage Profile button at the top-right corner of the page and select the Publication Lists tab to change the privacy settings of your data. |                    |  |  |  |  |
| ResearcherID labs                                                               | 13 publication(s) H 		 Page 1 of 2 Go H Sort by: Publication Year C Results per                                                                                                    | page: 10 😋         |  |  |  |  |
| Collaboration Network<br>Citing Articles Network                                | <ol> <li>Title: Ontology-based multipe-choice question generation<br/>Author(s): Alsubait, T.</li> </ol>                                                                                                    | added<br>14-Sep-16 |  |  |  |  |
| Publication Groups Publication List 1 (0)                                       | <ol> <li>Title: Ontology-Based Multiple Choice Question Generation<br/>Author(s): Alsubait, T.; Parsia, B.; Sattler, U.<br/>Source: KI-Künstliche Intelligenz Pages: 1-6 Published: 2015</li> </ol>                                                                                                    | added<br>14-Sep-16 |  |  |  |  |
| View Publications<br>Citation Metrics<br>Manage   Add                           | <ol> <li>Title: Automatic generation of analogy questions for student assessment: an Ontology-based approach<br/>Author(s): Alsubait, T.; Parsia, B.; Sattler, U.</li> <li>Source: Research in Learning Technology Volume: 20 Pages: 95-101 Published: 2012</li> </ol>                                                                                                    | added<br>14-Sep-16 |  |  |  |  |
| Publication List 2 (0)<br>View Publications<br>Citation Metrics                 | <ol> <li>Title: Next generation of e-assessment: automatic generation of questions<br/>Author(s): Alsubait, T.; Parsia, B.; Sattler, U.<br/>Source: International Journal of Technology Enhanced Learning Volume: 4 Issue: 3/4 Pages: 156-171 Published: 2012</li> </ol>                                                                                                    | added<br>14-Sep-16 |  |  |  |  |
| Manage   Add                                                                    | <ol> <li>Title: Developing a Web-Based Intelligent Tutoring System for Distance Learning<br/>Author(s): Alsubait, T.</li> </ol>                                                                                                    | added<br>14-Sep-16 |  |  |  |  |
| Help<br>Refer a Colleague                                                       | 6. Title: A similarity-based theory of controlling MCQ difficulty<br>Author(a): Alsubait T: Parala B: Sattler II                                                                                                    | added<br>14-Sep-16 |  |  |  |  |

التسجيل في Research Gate

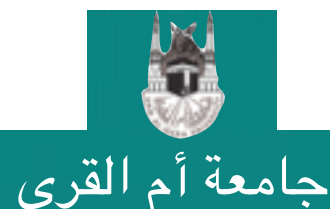

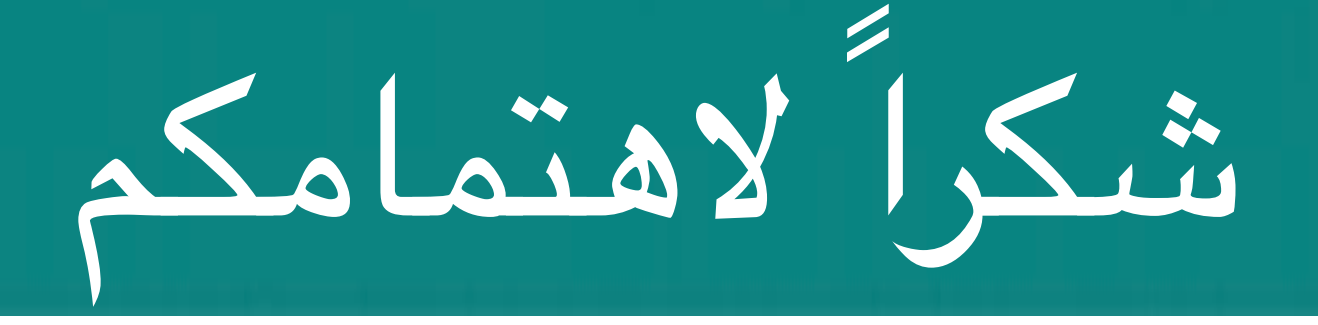

عمادة البحث العلمي DSR.UQU

### نقدر وقتكم وجهدكم في الاطلاع على هذا الدليل الإرشادي و المبادرة بالتسجيل بالموقع و حث الزملاء كما نسعد بنشركم لهذا الملف لتعلم الفائدة على الجميع

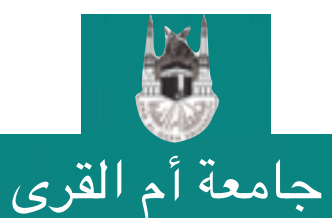

التسجيل في Research Gate

25

د. تهاني محمد السبيت

#### طرق التواصل بعــمادة البحث العلمــي

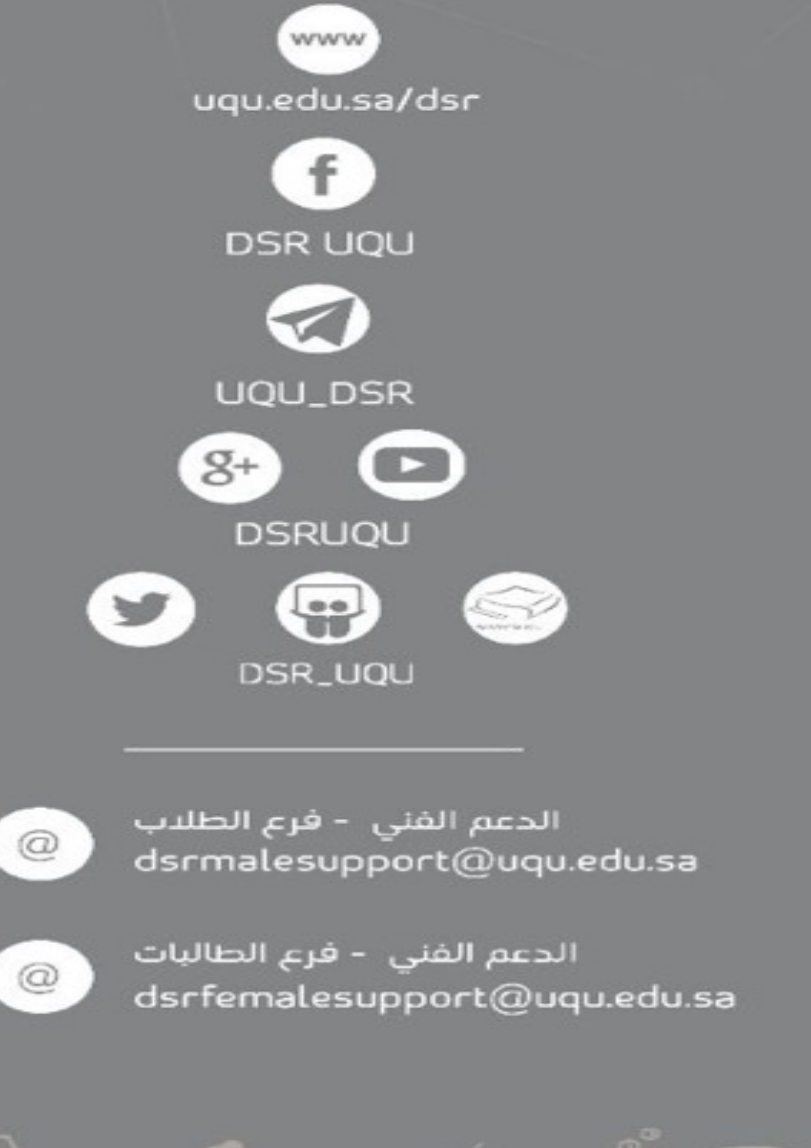

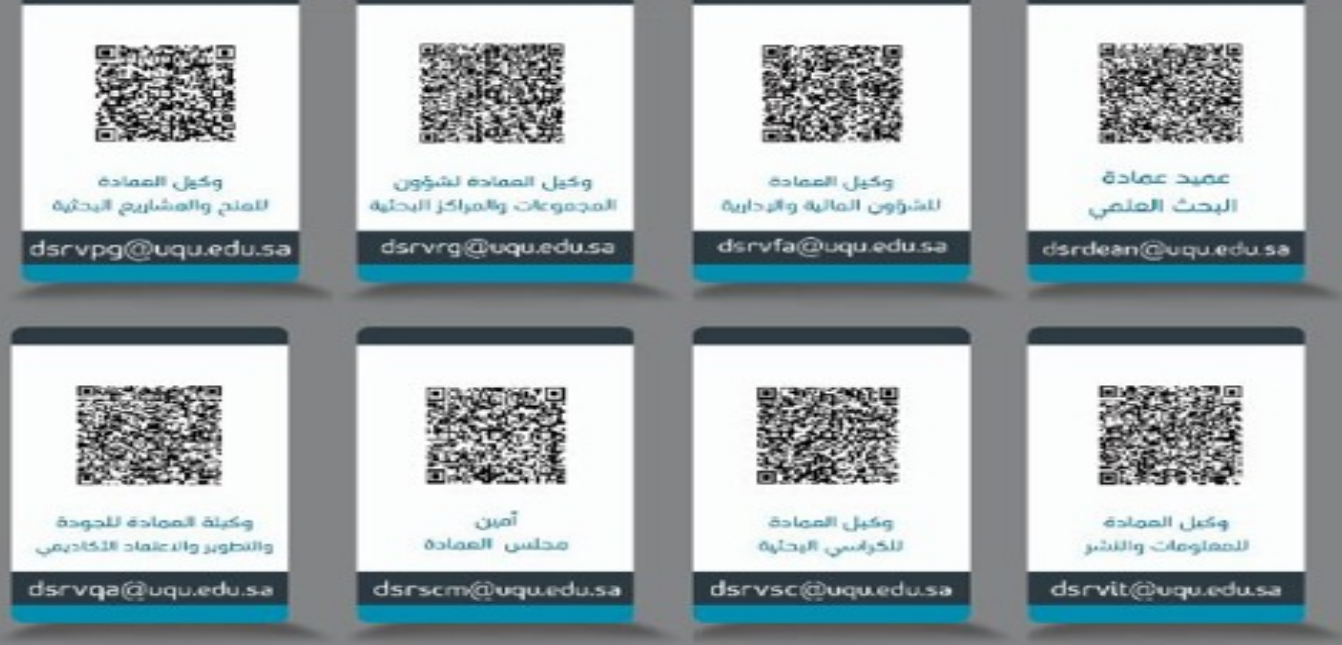

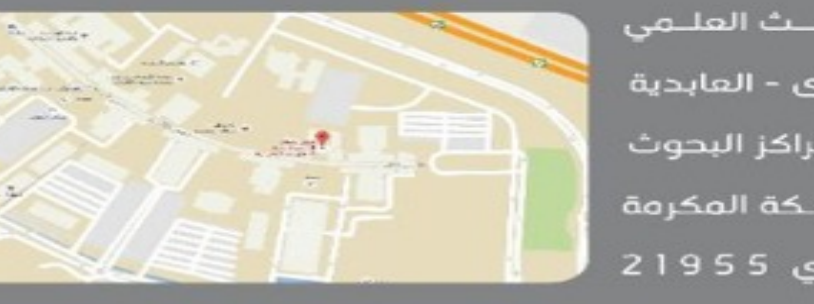

الرماز الباريادي 21955

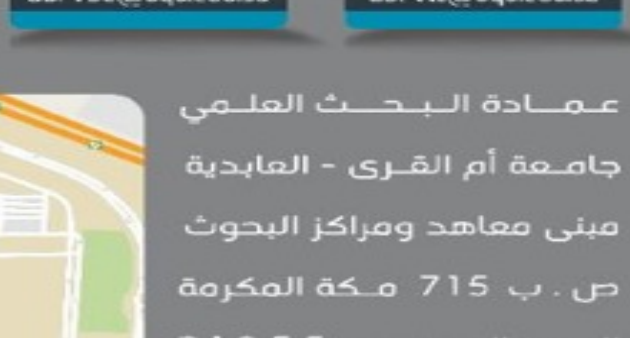

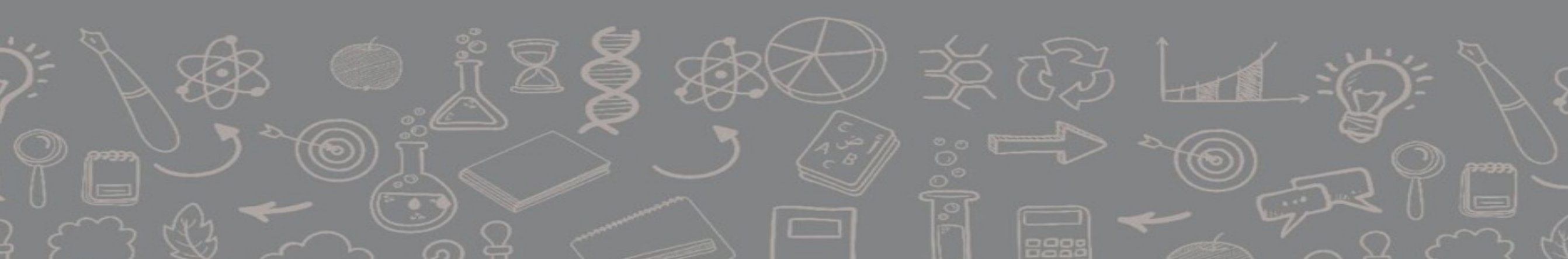